## 喪失・発見・再発行

通帳・キャッシュカードの「紛失・盗難(利用停止)」「発見(利用再開)」「再発行」のお手続きを行うこ とができます。

## 1. 紛失・盗難(利用停止手続き)

|                         | UTJ OTABA          | uw.             |      |                 |     |                    |                 |                          |
|-------------------------|--------------------|-----------------|------|-----------------|-----|--------------------|-----------------|--------------------------|
| ホーム 残高・入出<br>明細照雪       | 金 振込・振替<br>税金各種料金払 | 定明·積立<br>公 定期預金 | 外鎖預金 | カードローン<br>住宅ローン | 諸廣受 | (付 各種申)            | 込·変更            |                          |
| 住所変更•紛失•発見<br>公共料金自動引進登 | 再発行<br>禄           |                 |      |                 |     | 住所変更・紛失<br>引着のお申込み | :・発見・講<br>がご利用い | 隣行のお手続き、公共料金自動<br>応だけます。 |
| 公共科金自動引落登:<br>統会•取消     | 隊依頼内容の             |                 |      |                 |     |                    |                 |                          |
|                         |                    |                 |      |                 |     |                    |                 |                          |
|                         |                    |                 |      |                 |     |                    |                 | ×                        |

| (1) メニュー画面の「諸届受付」の中の |
|----------------------|
| 住所変更・喪失・発見・再発行 ボタンを  |
| クリックしてください。          |

| 各種手続きのお申し込みが可能です    |   |               |   |
|---------------------|---|---------------|---|
| 通帳・カードの紛失・発見・再発行手続き |   |               |   |
| 紛失・盗難(利用停止手続き)      | > | 交 発見(利用再開手続き) | > |
| 🖳 再発行               | > | -             |   |
| お届け内容の変更手続き         |   |               |   |
| 🚚 住所・電話番号・勤務先の変更    | > |               |   |
| 各種手続き状況の確認          |   |               |   |
| 各種手続き状況の確認          | > |               |   |

ご利用にあたっての確認

□ 大分銀行アプリご利用規定

個人情報の利用目的

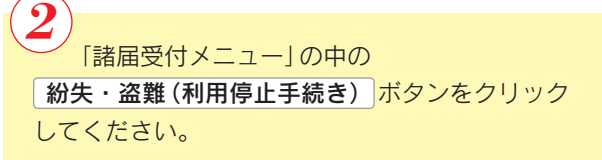

3 チェックボックスをクリックし、 ご利用にあたり、以下の内容に同意のうえお進みください 表示される規定の内容を確認のうえ、 同意して次へ進む」ボタンをクリックしてください。 + +同意して次へ進む

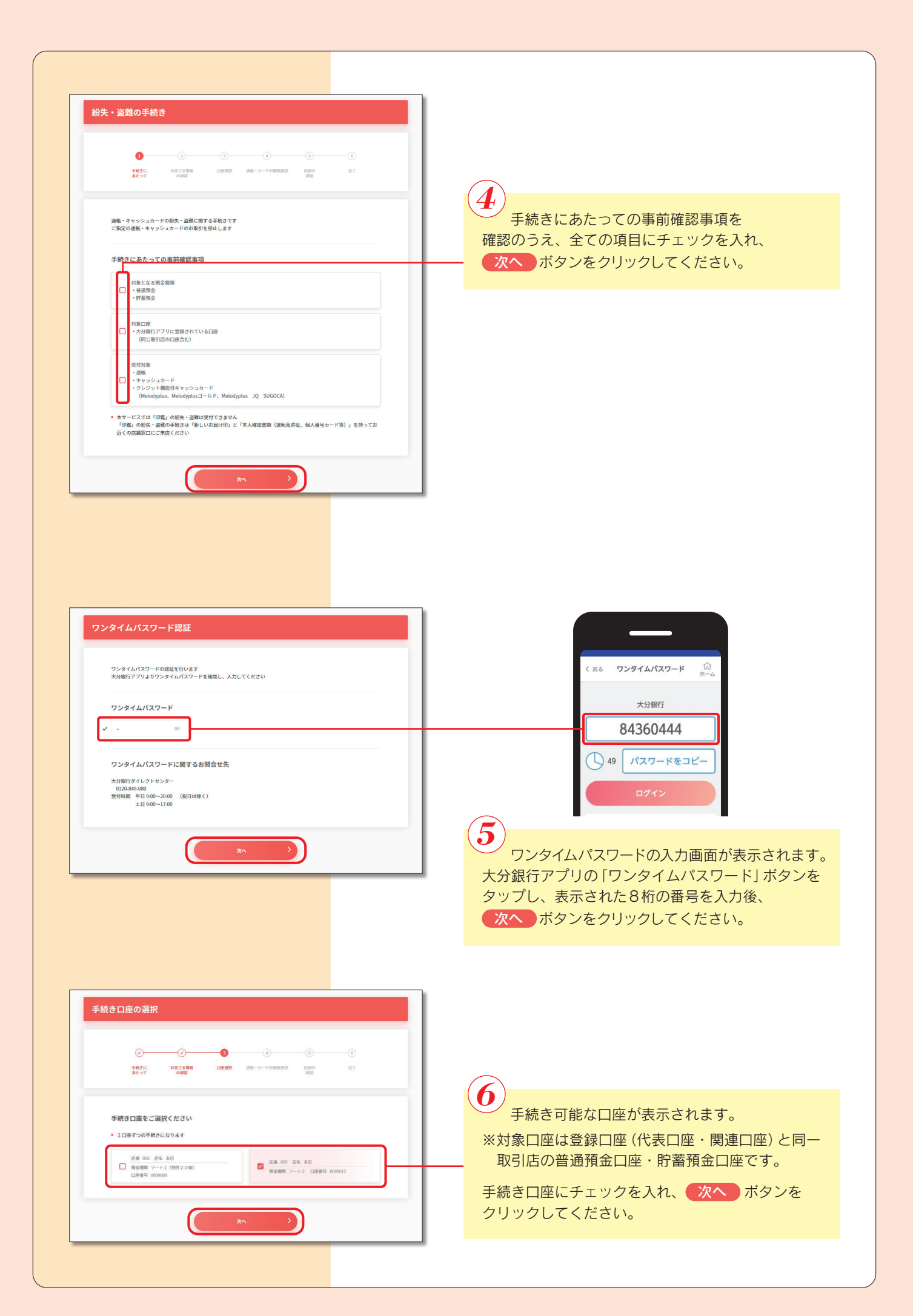

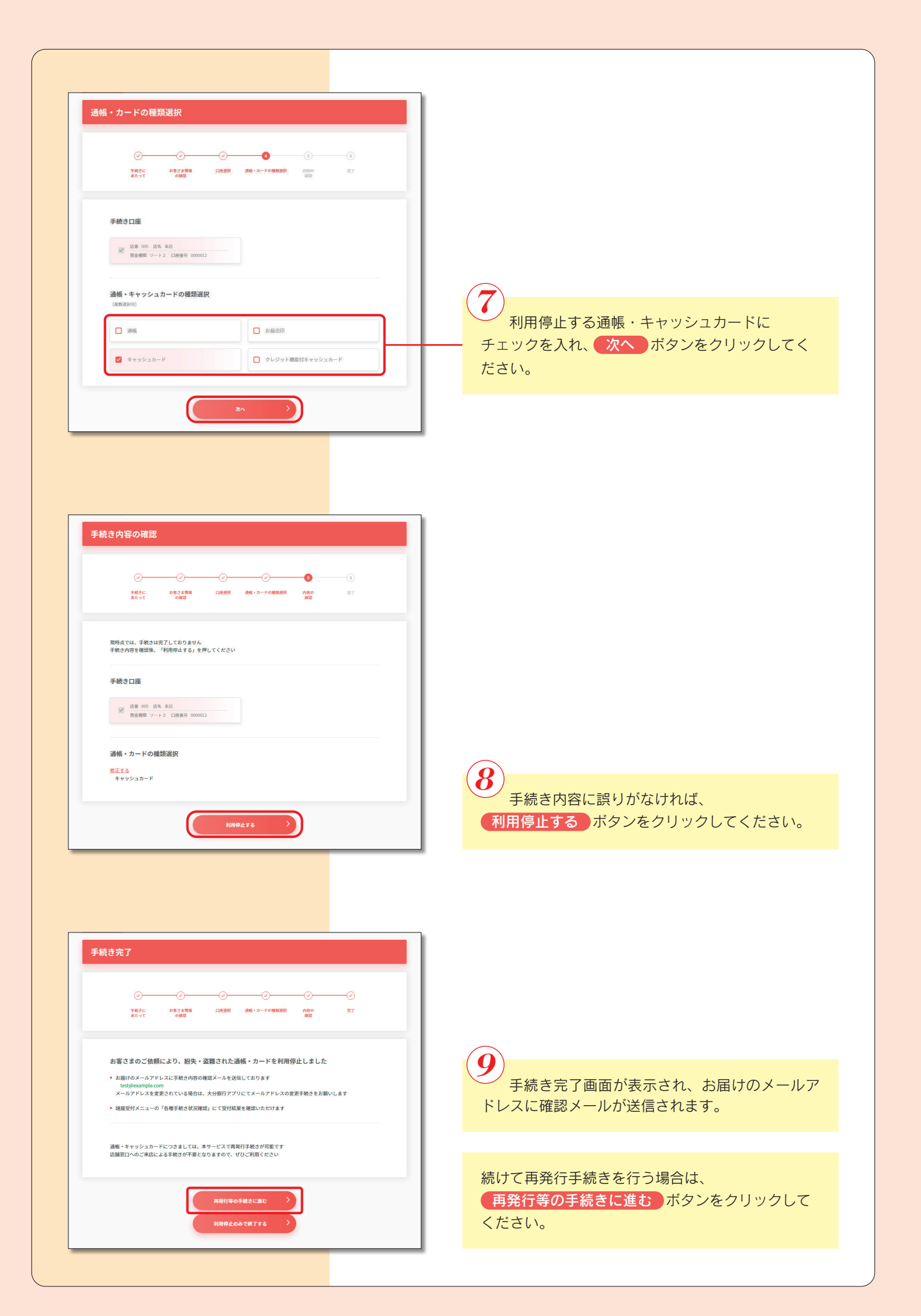

## 2. 発見(利用再開手続き)

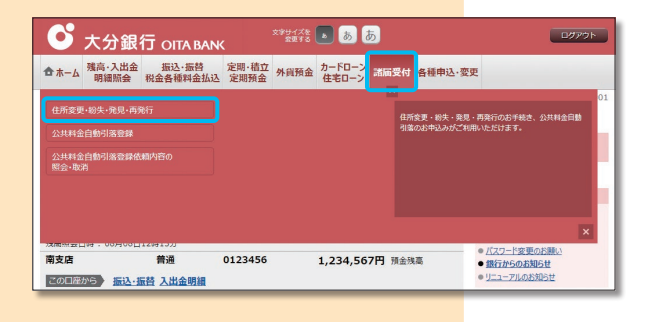

 メニュー画面の「諸届受付」の中の
 住所変更・喪失・発見・再発行」ボタンを クリックしてください。

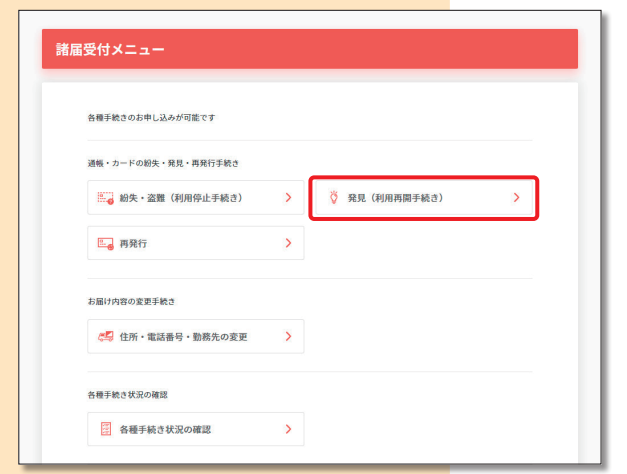

2 「諸届受付メニュー」の中の 発見(利用再開手続き)」ボタンをクリック してください。

 ご利用にあたり、以下の内容に同意のうえお進みください

 ・

 ・

 ・

 ・

 ・

 ・

 ・

 ・

 ・

 ・

 ・

 ・

 ・

 ・

 ・

 ・

 ・

 ・

 ・

 ・

 ・

 ・

 ・

 ・

 ・

 ・

 ・

 ・

 ・

 ・

 ・

 ・

 ・

 ・

 ・

 ・

 ・

 ・

 ・

 ・

 ・

 ・

 ・

 ・

 ・

 ・

 ・

 ・

 ・

 ・

 ・

 ・

 ・

 ・

 ・

チェックボックスをクリックし、
 表示される規定の内容を確認のうえ、
 同意して次へ進む
 ボタンをクリックしてください。

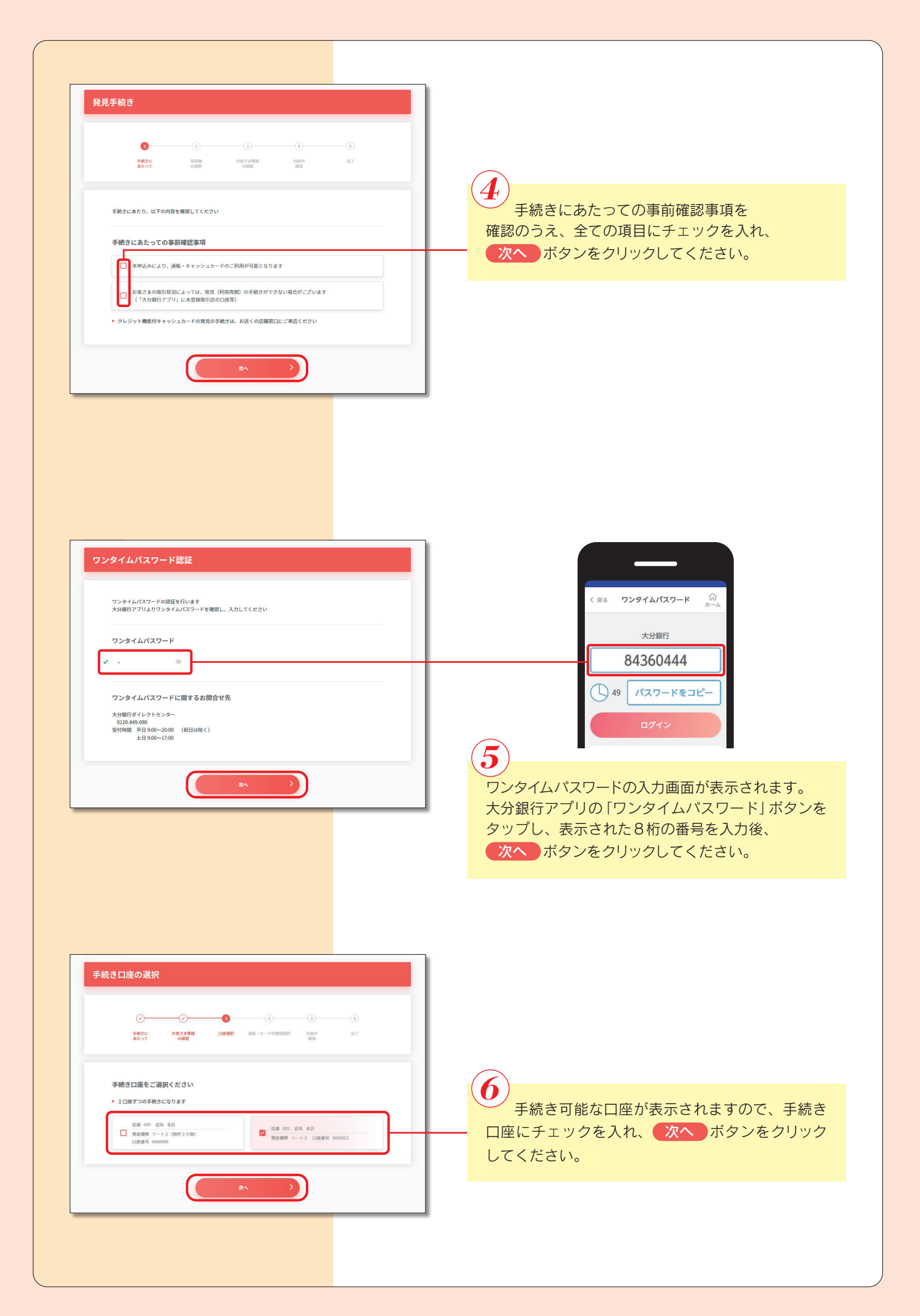

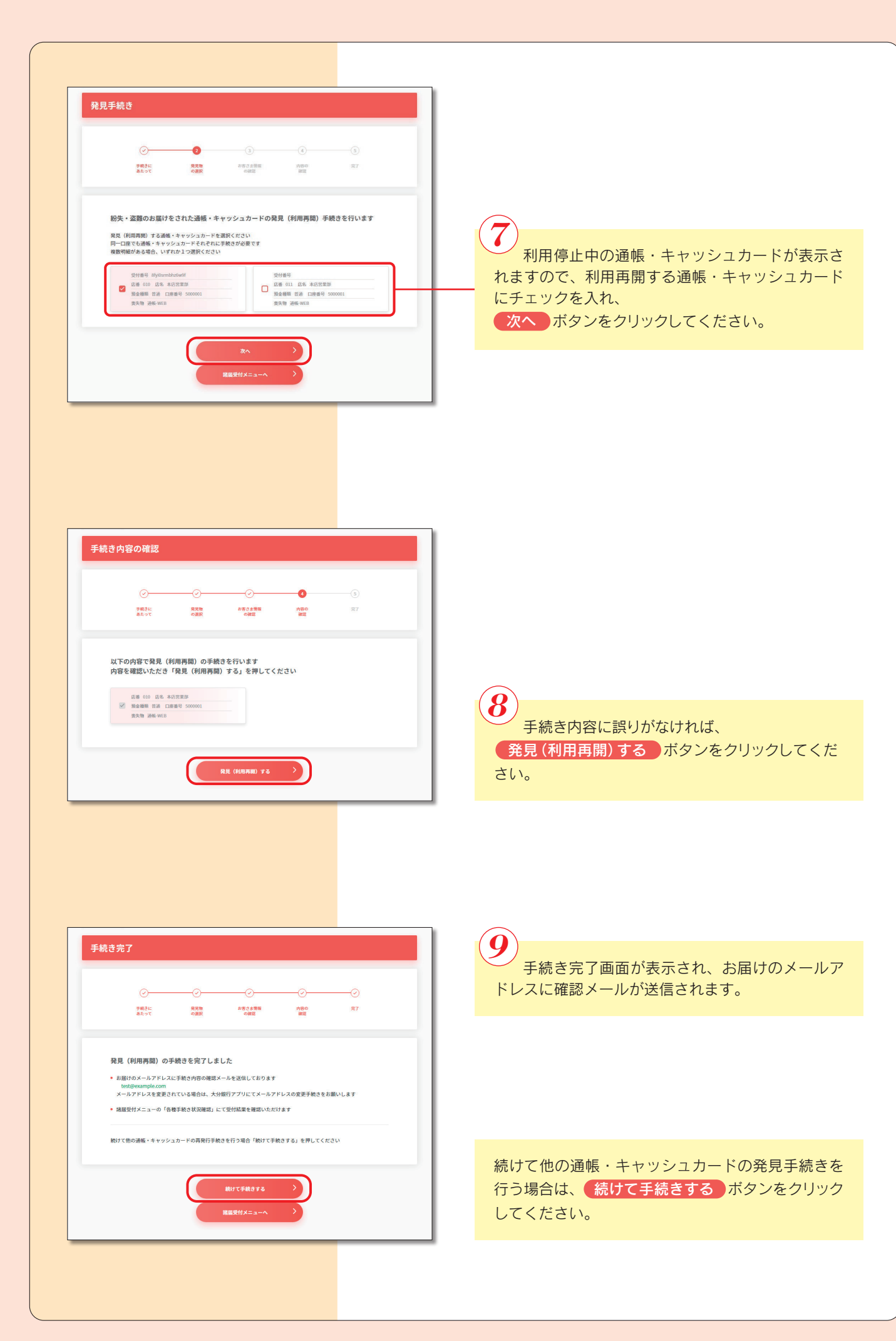

| З.                                                                                                    | 再発行                                                                                                    |
|----------------------------------------------------------------------------------------------------|----------------------------------------------------------------------------------------------------|
|                                                                                                    | メニュー画面の「諸届受付」の中の<br>住所変更・喪失・発見・再発行<br>がタンを<br>クリックしてください。                                                 |
| 第二子二乙烯基酸盐     ● ゴニー乙烯基酸盐       諸届受付メニュー       各種手紙2054年に込みが可能です       通幅・カードの最先・発見・再発行手続き       通幅・カードの最先・発見・再発行手続き       読録 結果・姿麗(利用得位手続き)       読録 結果・姿麗(利用得位手続き)       読録 有発行 | 2<br>「諸届受付メニュー」の中の 再発行 ボタンを<br>クリックしてください。                                                                |
| <ul> <li>● 指示・電話番号・勤務先の変更 &gt;</li> <li>● 各種手続き状況の確認 &gt;</li> </ul>                                                                                                    |                                                                                                    |
| ご利用にあたり、以下の内容に同意のうえお進みください         大分銀行アブリご利用規定         大分銀行アブリご利用規定         個人情報の利用目的                                                                                           | <ul> <li>チェックボックスをクリックし、</li> <li>表示される規定の内容を確認のうえ、</li> <li>同意して次へ進む</li> <li>ボタンをクリックしてください。</li> </ul> |
|                                                                                                    |                                                                                                    |

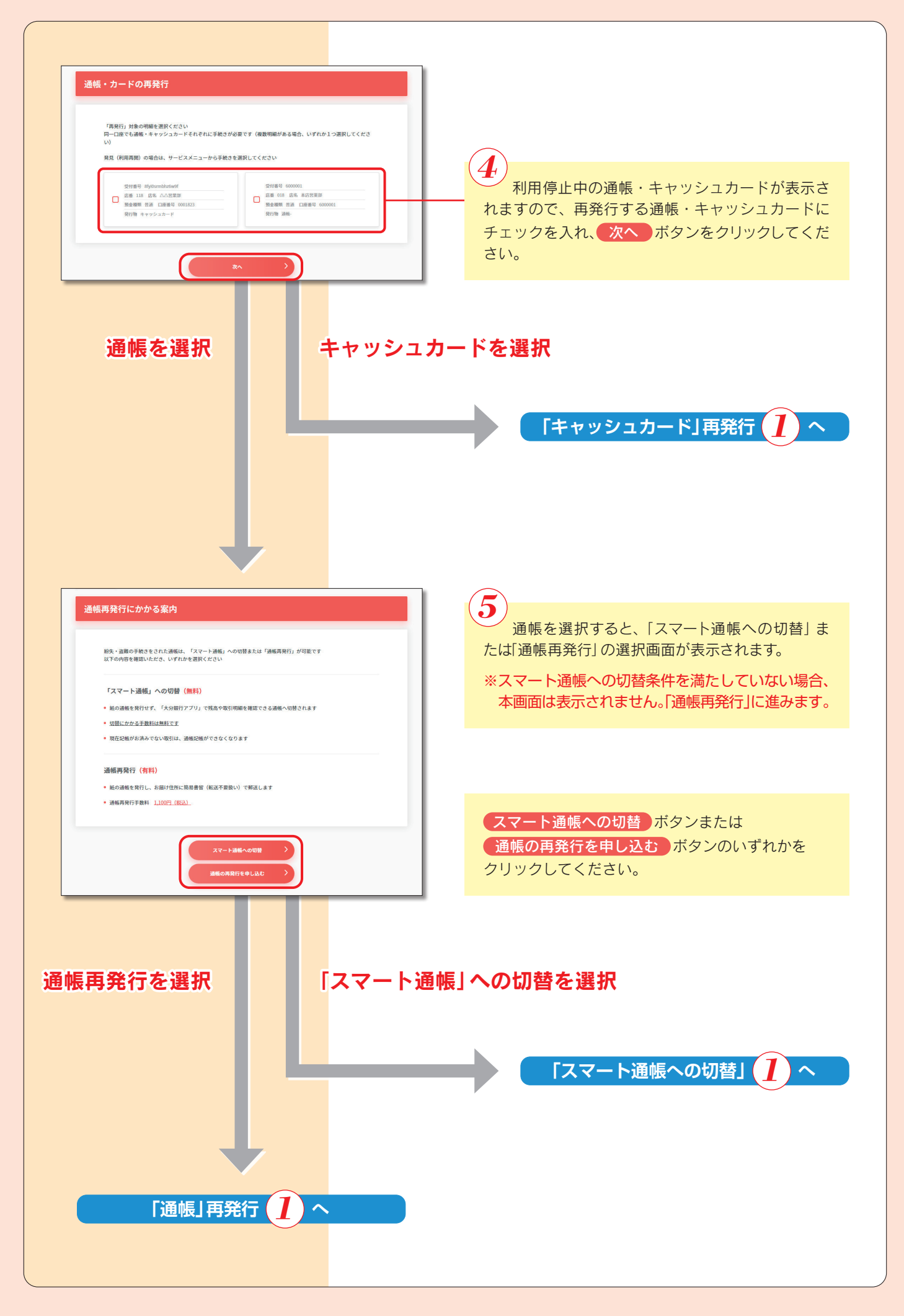

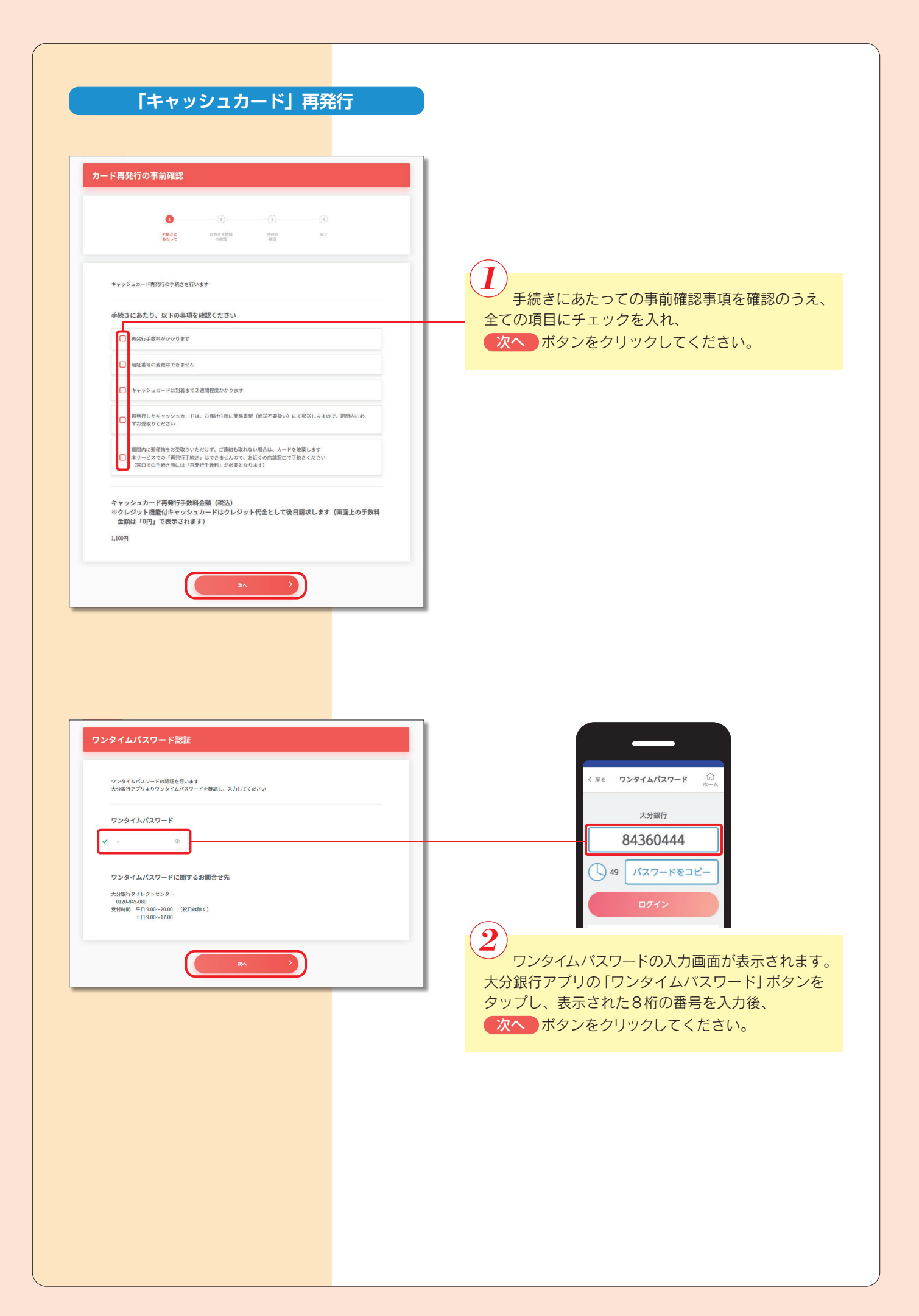

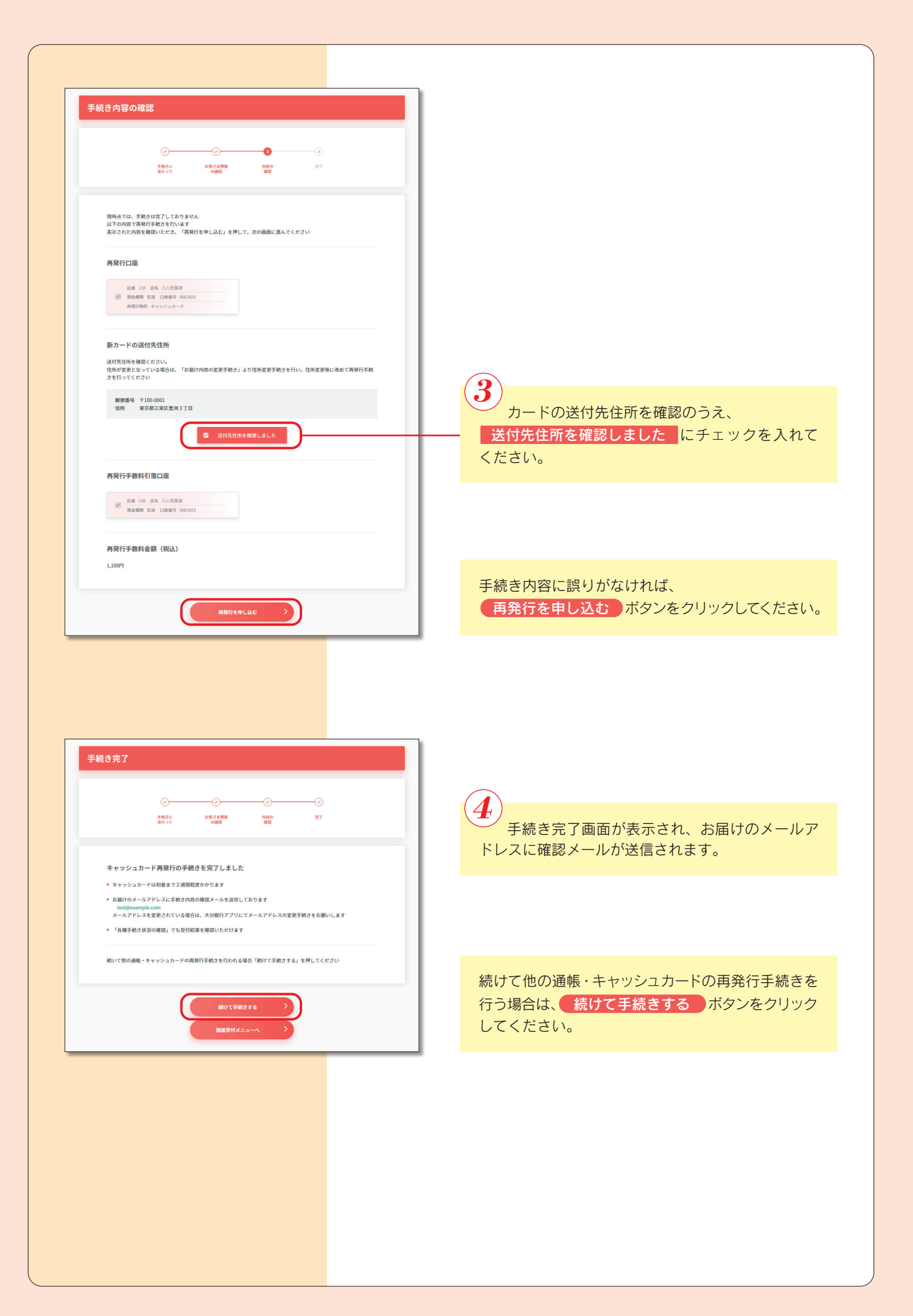

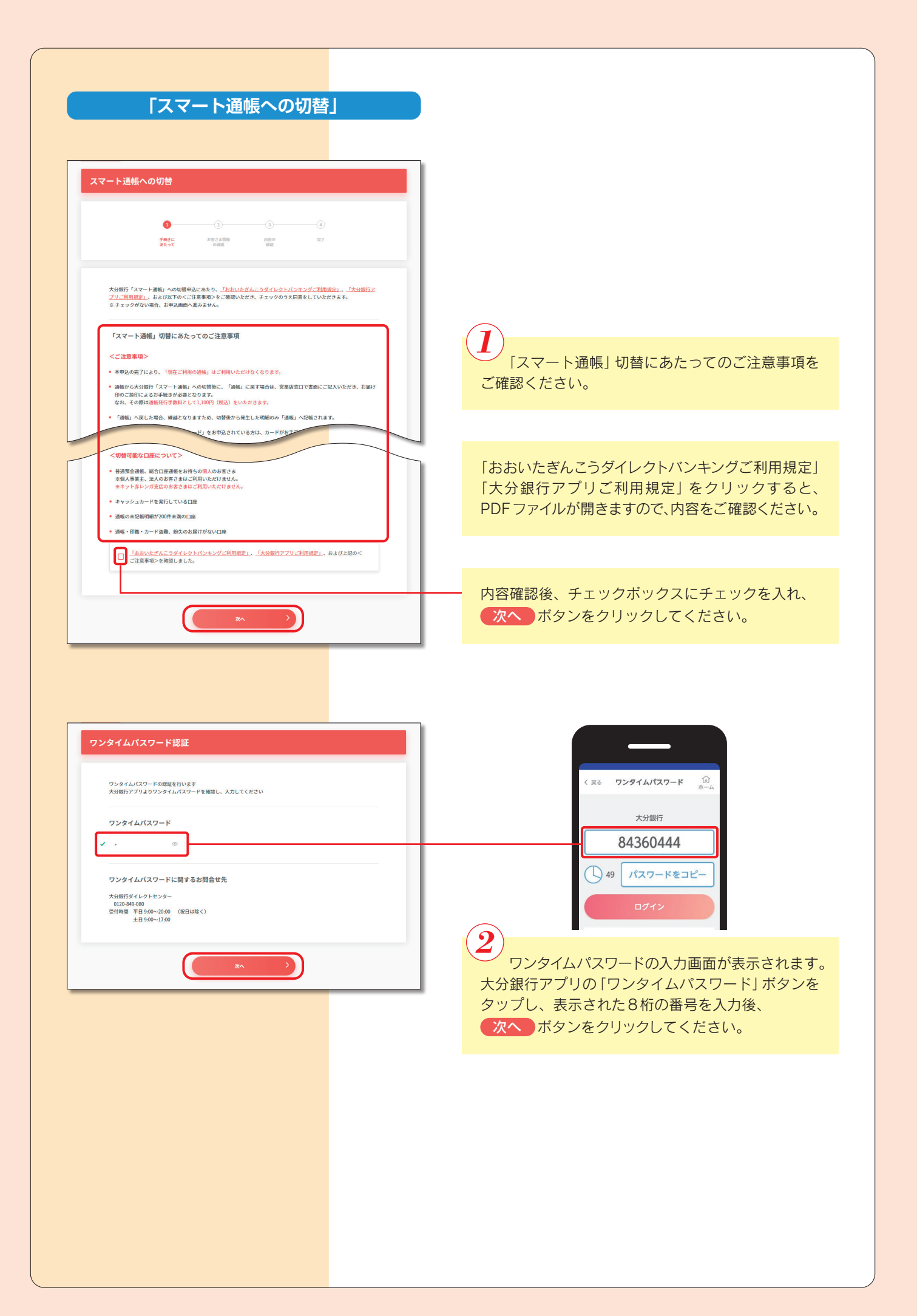

| 切替口座の確認                                                         |                                              |
|-----------------------------------------------------------------|----------------------------------------------|
|                                                                 |                                              |
|                                                                 |                                              |
|                                                                 |                                              |
| 1000 2010 1000 1000 1000 1000 1000 1000                         |                                              |
|                                                                 |                                              |
| スマート通報へ切替する口座を確認してください<br>総合・口道通信の直接研究会として少い国際会社(口間)には数(ます      |                                              |
| 66日日間2月間で日2月1日のらび2月1月間10日です。7日日の7                               |                                              |
| 切替対象口座                                                          |                                              |
| 正義 018 正条 走巧堂里翁                                                 |                                              |
| Maa 编辑                                                          |                                              |
|                                                                 |                                              |
|                                                                 |                                              |
| 武器 018 広名 本店営業部<br>預金機器 単位式定準 □使振号 0000123                      | 9                                            |
|                                                                 |                                              |
|                                                                 | ● 手続き内容に誤りがなければ、                             |
| 切替を申し込む                                                         | 切替を申し込むがタンをクリックしてく                           |
|                                                                 |                                              |
|                                                                 |                                              |
| スマート通帳 切替完了                                                     |                                              |
| スマート通帳 切替完了<br>                                                 |                                              |
| スマート通帳 切替完了<br>②                                                |                                              |
| スマート通帳 切替完了<br>②③<br>##55 ##5 ##6 #7<br>##55 ##6 ##6 #7         | 4 手続き完了画面が表示され、お届けの>                         |
| スマート通帳 切替完了<br>                                                 | ④<br>手続き完了画面が表示され、お届けの><br>ドレスに確認メールが送信されます。 |
| スマート通帳 切替完了         ・・・・・・・・・・・・・・・・・・・・・・・・・・・・・・・・・・・・        | チ続き完了画面が表示され、お届けの><br>ドレスに確認メールが送信されます。      |
| スマート通帳 切替完了           ・・・・・・・・・・・・・・・・・・・・・・・・・・・・・・・・・・・・      | ④<br>手続き完了画面が表示され、お届けの><br>ドレスに確認メールが送信されます。 |
| スマート通帳 切替完了           シーン・レーン・レーン・レーン・レーン・レーン・レーン・レーン・レーン・レーン・レ | ④<br>手続き完了画面が表示され、お届けの><br>ドレスに確認メールが送信されます。 |

カードの再発行手続きを するボタンをクリック してください。

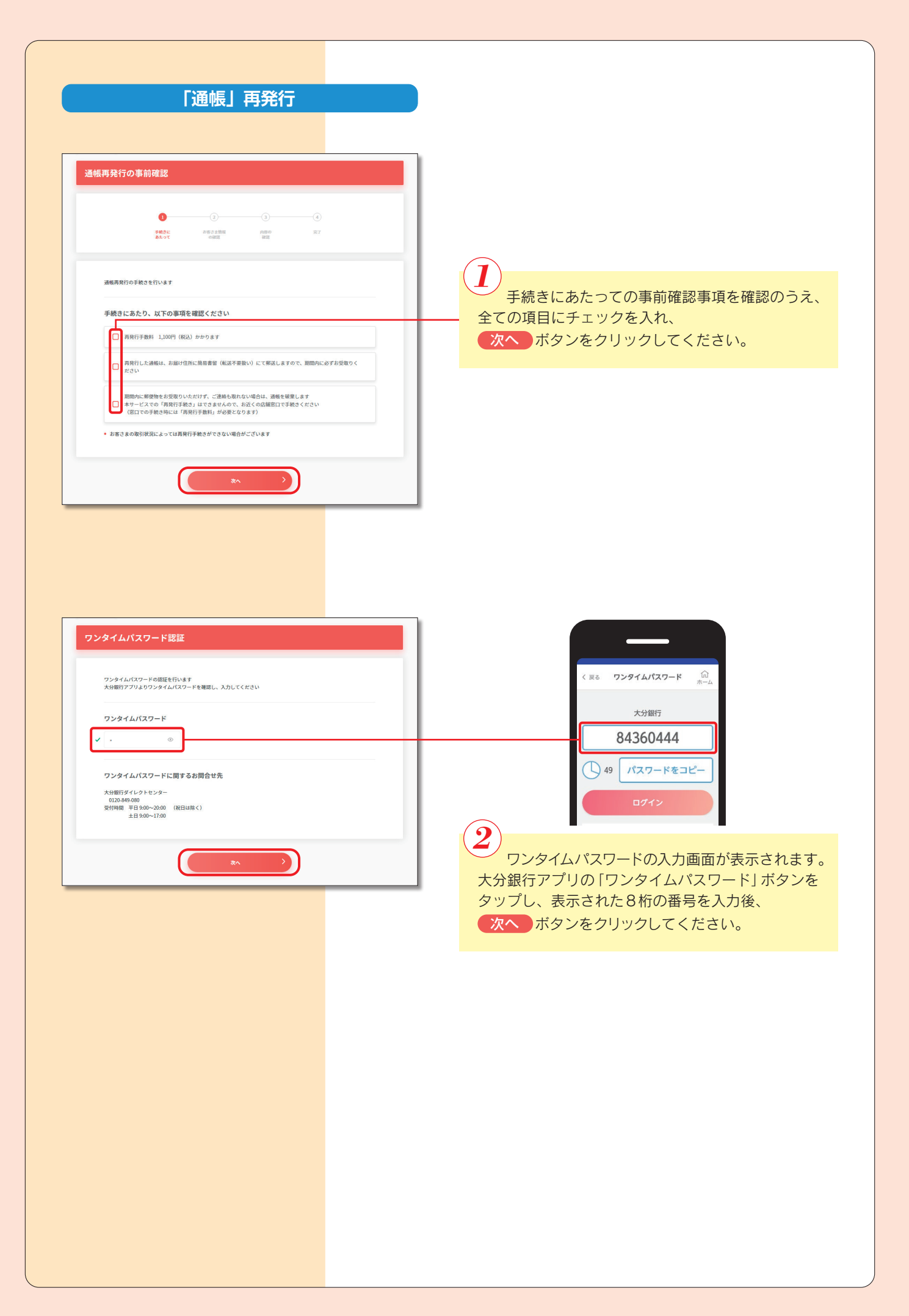

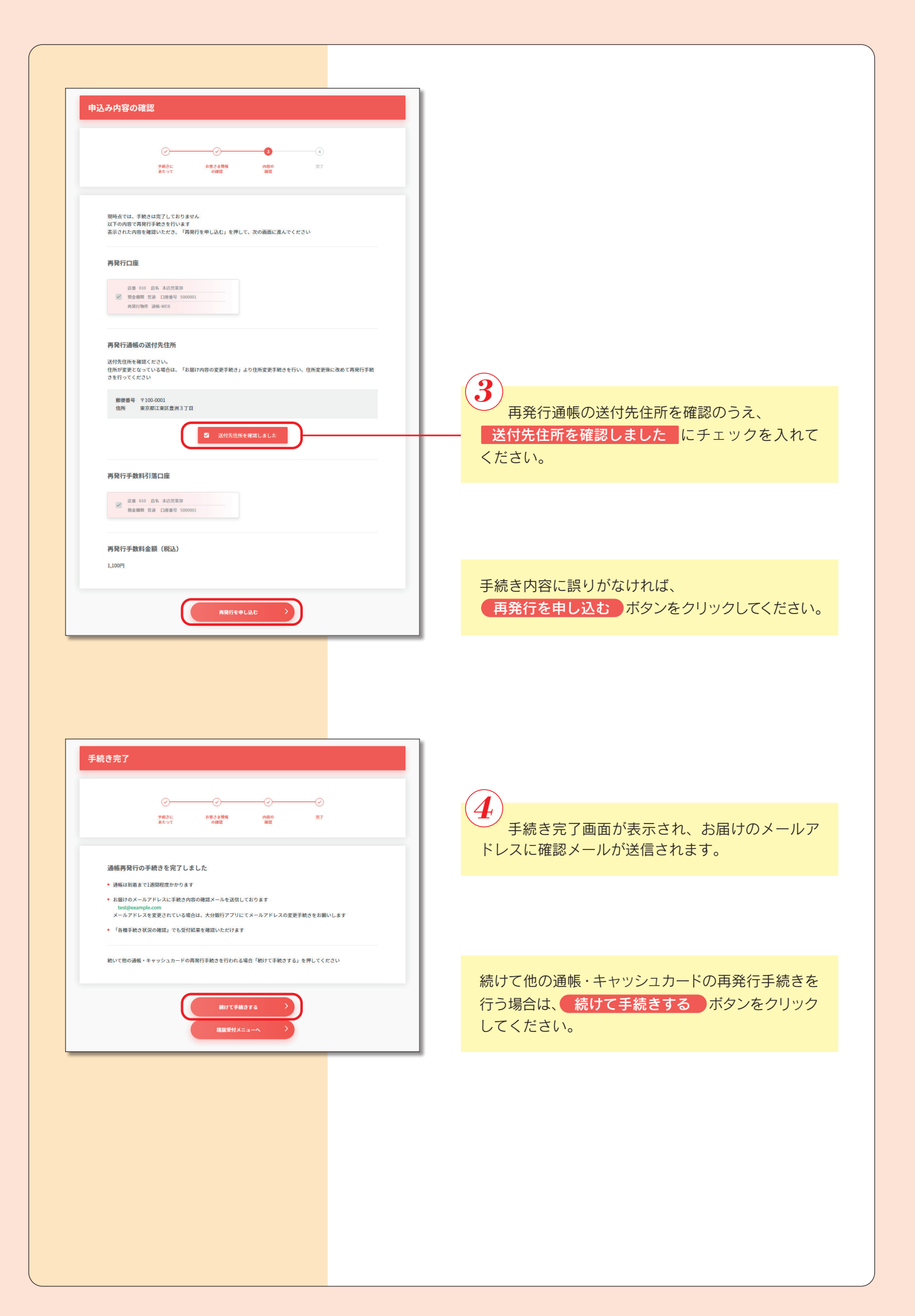